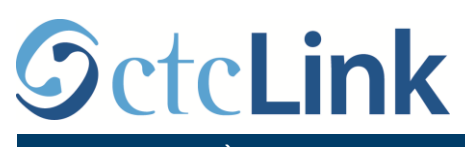

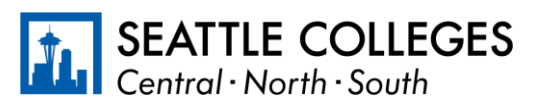

THÔNG TIN VỀ CTCLINK CHO SEATTLE COLLEGES www.seattlecolle

www.seattlecolleges.edu/ctclink

## Cách báo cáo thời gian làm việc cho nhân viên được phân loại

1. Đăng nhập vào **ctcLink** theo địa chỉ <u>https://gateway.ctclink.us/</u>

| <b>G</b> ctc <b>Link</b>                                                                                                    |
|----------------------------------------------------------------------------------------------------|
| WASHINGTON COMMUNITY<br>AND TECHNICAL COLLEGES                                                                                                    |
| ctcLink ID                                                                                                    |
| 1                                                                                                    |
| Password                                                                                                    |
|                                                                                                    |
| Enable Screen Reader Mode                                                                                                    |
| Sign In                                                                                                    |
| Do not enable screen reader mode unless you use a screen reader or other assistive technology, as this mode changes how ctcLink looks. <u>Forgot your password?</u> <u>First Time User?</u> |

2. Bạn sẽ được chuyển đến một màn hình để lựa chọn một ô. Chọn ô "Seattle Colleges".

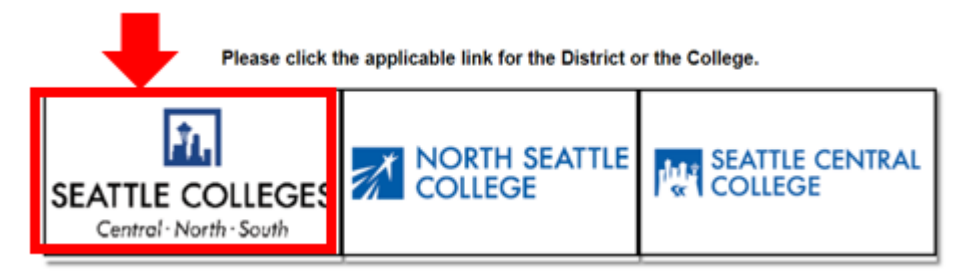

3. Khi đã đăng nhập vào ctcLink Gateway, chọn **HCM Self-Service** để truy cập trang Tự phục vụ cho nhân viên của bạn.

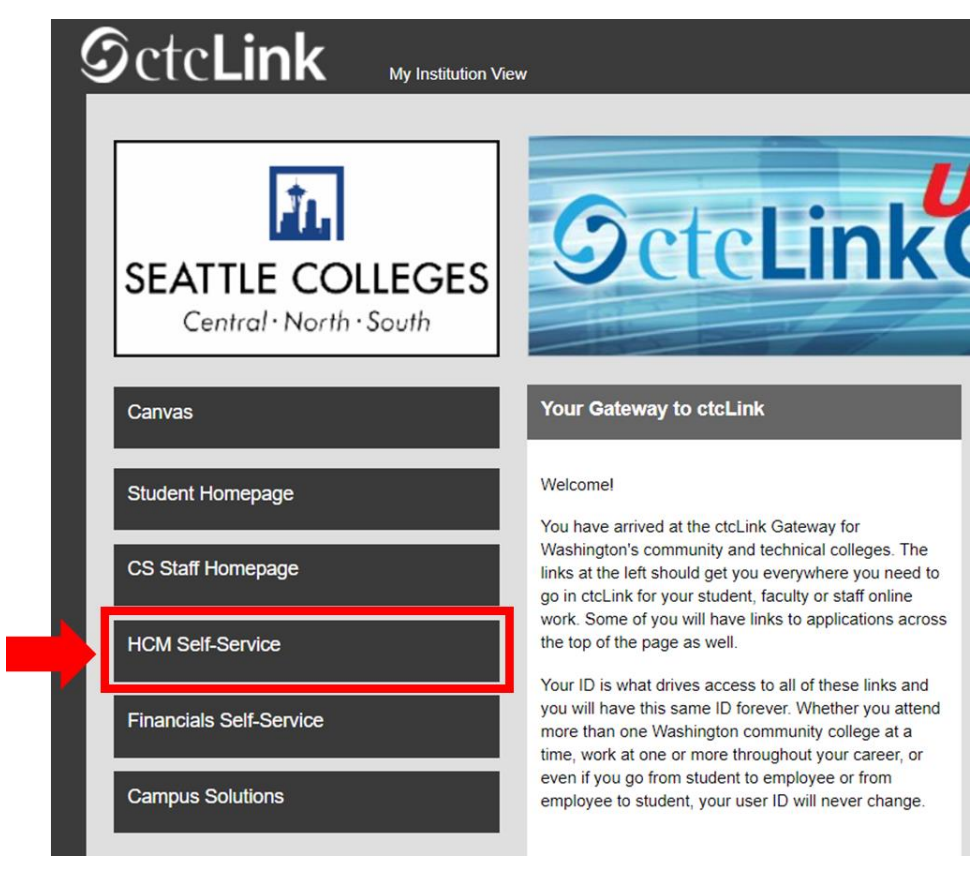

4. Chọn Ô "Time" từ trang Tự phục vụ cho nhân viên của bạn

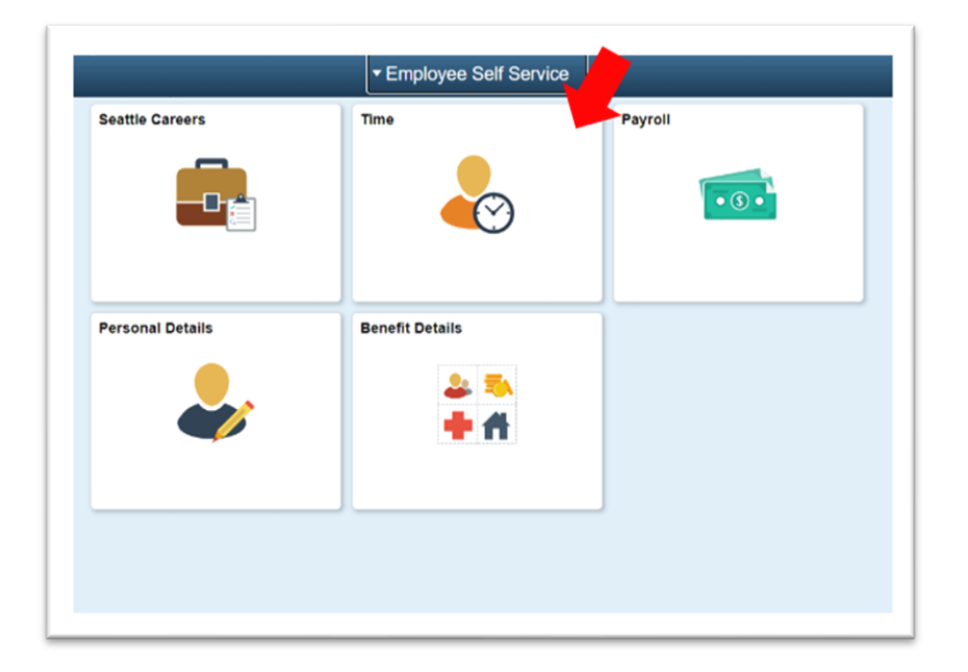

5. Ở đầu trang, hãy đảm bảo chọn đúng công việc. Đối với hầu hết mọi người, chỉ có một công việc nên hộp danh sách thả xuống này sẽ được tô màu xám.

| A content of the second second secon | Time Summary<br>01/01/21 - 01/15/21<br>No Time Reported | Exceptions O Request Absence | Report Time<br>Monday, Jan 11, 2021<br>• Reported 0.00<br>• Scheduled 8.00<br>& Report Time<br>Cancel Absences |
|----------------------------------------------------------------------------------------------------|---------------------------------------------------------|------------------------------|----------------------------------------------------------------------------------------------------|
| Last Time Period 12/16/20 - 12/31/20<br>Total Hours 0 Hours<br>Estimated Gross 0                                                                                                    |                                                         |                              |                                                                                                    |
| View Requests                                                                                                    | Absence Balances                                        | CTC Time                     |                                                                                                    |

6. Khi bạn đã chọn được công việc đúng, hãy Nhấp vào Nút "Report Time" màu xám

| Enter Time<br>01/16/21 - 01/31/21<br>• Reported 40.00<br>• Scheduled 80.00            | Time Summary<br>01/16/21 - 01/31/21<br>Regular<br>40.00 | Exceptions      | Report Time<br>Monday, Jan 25, 2021<br>Reported 0.00<br>Scheduled 8.00<br>Report Time |
|---------------------------------------------------------------------------------------|---------------------------------------------------------|-----------------|---------------------------------------------------------------------------------------|
| Payable Time<br>Last Time Period 01/01/21<br>Total Hours 0 Hours<br>Estimated Gross 0 | - 01/15/21                                              | Request Absence | Cancel Absences                                                                       |
| View Requests                                                                         | Absence Balances                                        | CTC Time        |                                                                                       |

7. Bạn sẽ được chuyển đến trang nhập thời gian. Đảm bảo rằng bạn chọn ngày chính xác. Nếu bạn chưa có ngày chính xác, hãy sử dụng các mũi tên để điều hướng giữa các ngày.

| Time                 | Report Time                      | 🟫 Q. : @ |
|----------------------|----------------------------------|----------|
|                      | Monday, Jan 25, 2021             |          |
| Reported Status      |                                  |          |
|                      | Reported 0.00     Scheduled 8.00 |          |
|                      |                                  | Submit   |
| *Time Reporting Code | Quantity                         |          |
| Time Details         |                                  |          |
| Submitted 0 Hours    |                                  |          |
| Comments (0)         |                                  | >        |
|                      |                                  |          |

## 8. Chọn 'Regular' làm "Time Reporting Code của bạn".

Chỉ chọn 'Suspended Operations' nếu bạn đang báo cáo thời gian làm việc trong khoảng thời gian trường đóng cửa do Hoạt động bị tạm ngừng.

| Time              |                                                                                                    | Repo                          | rt Time        | A 4 5 @ |
|-------------------|----------------------------------------------------------------------------------------------------|-------------------------------|----------------|---------|
|                   |                                                                                                    | <ul> <li>Monday, J</li> </ul> | lan 25, 2021 🔸 |         |
| Reported Status   |                                                                                                    |                               |                |         |
|                   |                                                                                                    | Reported 0.00                 | Scheduled 8.00 |         |
|                   |                                                                                                    |                               |                | Submit  |
| *Time Reporting 0 | tode vi                                                                                                    |                               | Quantity       |         |
| Time Details      |                                                                                                    |                               |                |         |
| Submitted 0 Hours | Regular                                                                                                    |                               |                |         |
|                   | Suspended Operations                                                                                            |                               |                |         |
|                   | An and the second second second second second second second second second second second second second second se |                               |                | >       |
| Comments (0)      |                                                                                                    |                               |                |         |

9. Nhập tổng số giờ làm việc của bạn trong ngày hôm đó, sau đó nhấp vào nút "**Submit**" màu xanh lá cây ở góc trên bên phải.

| € Time                            | Repo                        | ort Time                          | 😭 🔍 E 🥑 |
|-----------------------------------|-----------------------------|-----------------------------------|---------|
|                                   | <ul> <li>Monday,</li> </ul> | Jan 25, 2021 🔹                    |         |
| ✓ Reported Status                 |                             |                                   |         |
| *Time Reporting Code Regular ✓    | Reported 0.00               | Scheduled 8.00  Quantity B  Hours | Submit  |
| Submitted 0 Hours<br>Comments (0) |                             |                                   | >       |

| 10. Khi đã hoàn tất, bạn có thể chọn nút "Tim | e" ở góc trên bên trái để quay lại trang thời gian chính. |
|-----------------------------------------------|-----------------------------------------------------------|
|-----------------------------------------------|-----------------------------------------------------------|

| fime:                | Repo                        | ort Time       | <u>ନ</u> ୟ : (୧ |
|----------------------|-----------------------------|----------------|-----------------|
|                      | <ul> <li>Monday,</li> </ul> | Jan 25, 2021 🕨 |                 |
| Reported Status      |                             |                |                 |
|                      | Reported 8.00               | Scheduled 8.00 |                 |
|                      |                             |                | Submit          |
| *Time Reporting Code | ~                           | Quantity       |                 |
| Time Details         |                             |                |                 |
| ubmitted 8.00 Hours  |                             |                |                 |
| Summary Detail       |                             |                |                 |
| Regular              | 8.00 Hours                  |                | >               |
|                      |                             |                | ,<br>           |
| Comments (0)         |                             |                | >               |
|                      |                             |                |                 |